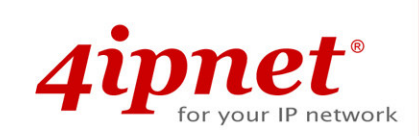

# Quick Installation Guide

HSG100 v2.00

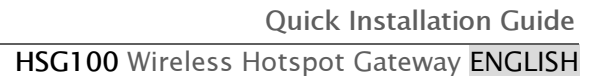

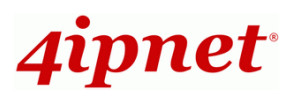

## **Copyright Notice**

This document is protected by USA copyright laws and other laws and is the property of 4IPNET, INC. You may not copy, reproduce, distribute, publish, display, perform, or modify any part of this publication in any form or by any means without prior written permission from 4IPNET, INC. You may not alter or remove any copyright or other notice from copies of the content. All other brand and product names are claimed or registered marks of their respective companies or organizations.

All rights reserved.

To download up-to-date version of this document, please visit www.4ipnet.com.

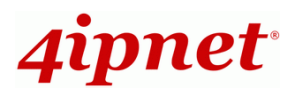

## **Regulatory Information**

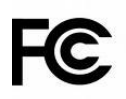

## **FCC Certification**

HSG100 has been evaluated and certified according to FCC Rules Part 15 subpart C under one granted FCC-ID: VZ9080001.

## **FCC Caution**

This device complies with Part 15 of the FCC Rules. Operation is subject to the following two conditions: (1) This device may not cause harmful interference, and (2) this device must accept any interference received, including interference that may cause undesired operation.

### Caution:

 Any changes or modifications not expressly approved by the party responsible for compliance could void the user's authority to operate this equipment.

### FCC Radiation Exposure Statement:

This equipment complies with FCC radiation exposure limits set forth for an uncontrolled environment. This equipment should be installed and operated with minimum distance 20cm between the radiator & your body.

### **FCC Class B Statement**

This equipment has been tested and found to comply with the limits for a Class B digital device, pursuant to Part 15 of the FCC Rules. These limits are designed to provide reasonable protection against harmful interference in a residential installation. This equipment generates and uses radio frequency energy and, if not installed and used in accordance with the instructions, may cause interference to radio communications. However, there is no guarantee that interference will not occur in a particular installation. If this equipment does cause interference to radio or television reception, which can be determined by turning the equipment off and on, the user is encouraged to try to correct the interference by one or more of the following measures:

- Reorient or relocate the receiving antenna or cable input device.
- Increase the separation between the equipment and receiver.
- Connect the equipment into an outlet on a circuit different from that to which the receiver is connected.
- Consult the dealer or an experienced radio/TV technician for help.

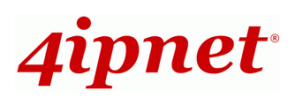

# CE

## Declaration of Conformity with Regard to the 1999/5/EC (R&TTE Directive) for

European Community, Switzerland, Norway, Iceland, and Liechtenstein

## Model: HSG100

For 2.4 GHz radios, the device has been tested and passed the requirements of the following standards, and hence fulfills the EMC and safety requirements of R&TTE Directive within the CE marking requirement.

- Radio: EN 300.328:2006
- Radio: EN 50392:2004
- EMC: EN 301.489-1.2005, EN 301.489-17.2002,
- EMC: EN 55022:2006 Class B, EN 55024:1998 + A1:2001 + A2:2003 including the followings:

EN 61000-3-2, EN 61000-3-3.

EN 61000-4-2, EN 61000-4-3, EN 61000-4-4,

EN 61000-4-5, EN 61000-4-6, EN 61000-4-11

• Safety: EN 60950-1:2001 + A11:2004,

## Caution:

- This declaration is only valid for configurations (combinations of software, firmware, and hardware) provided and supported by 4ipnet Inc. The use of software or firmware not provided and supported by 4ipnet Inc. may result in the equipment no longer being compliant with the regulatory requirements.
- European standards dictate maximum radiated transmit power of 100mW EIRP and frequency range 2.400-2.4835 GHz. This equipment is intended to be used in all EU and EFTA countries. Outdoor use may be restricted to certain frequencies and/or may require a license for operation. Contact your local regulatory authority for compliance.

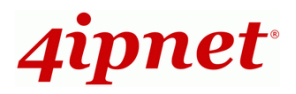

## Preface

The 4ipnet HSG100 is the most economical yet feature-rich Wireless Hotspot Gateway, targeting mini-size stores who want to provide small, single-point wireless Internet access service. HSG100 is a perfect choice for beginners to run hotspot businesses. It does not cost a fortune to buy a pile of equipment, nor does it take the skills of an expert to glue multiple applications out of multiple freeware. Feature-packed for hotspot operation, HSG100 comes with built-in 802.11 b/g access point, web server and web pages for clients to login, easy logo-loading for branding a hotspot store, simple user/visitor account management tool, payment plans, PayPal credit card gateway, traffic logs, IP sharing and etc. HSG100 also brings in an extra advantage - the wall-mountable, dust-proof (IP50) metal housing.

This Quick Installation Guide provides instructions and reference materials for getting started with 4ipnet HSG100.

| Package Contents                         |                               |
|------------------------------------------|-------------------------------|
| 1. 4ipnet HSG100 x 1                     | 6. Power Adapter (DC 12V) x 1 |
| 2. Quick Installation Guide x 1          | 7. Antenna x 2                |
| 3. CD-ROM (with User Manual and QIG) x 1 | 8. Mounting Kit x 1           |
| 4. Console Cable x 1                     | 9. Ground Cable x 1           |
| 5. Ethernet Cable x 1                    | 10. Null modem connector x 1  |
| •                                        |                               |

*It is recommended to keep the original packing material for possible future shipment when repair or maintenance is required. Any returned product should be packed in its original packaging to prevent damage during delivery.* 

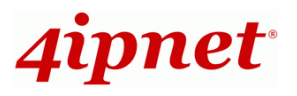

## System Overview

## **Front Panel**

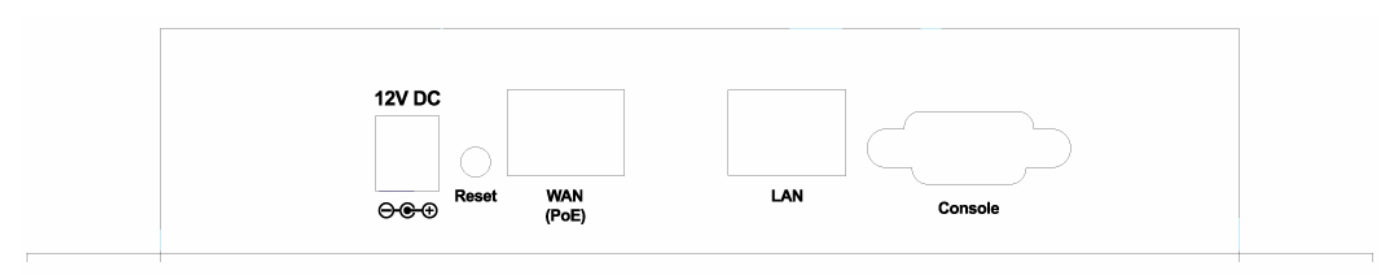

- 1. Power SOCKET (12V DC): Attach the power socket here.
- 2. Reset :
  - Press the Reset button once to restart the system. The LED except Power indicator will be off before restarting.
  - Press and hold the Reset button for more than 10 seconds to reset the system to default configurations.
- 3. WAN (PoE): This port is for connection to external network not managed by HSG100.
   For example, it may connect to the ATU-Router of an ADSL, or the port of a Cable Modem.
- 4. LAN: This port is a Private LAN port that authentication is not required for clients to access network via this port. In addition, administrator can access the WMI (Web Management Interface) via this port.
- *5.* **Console :** The serial RS-232 DB9 cable attaches here.

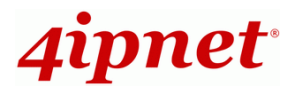

### HSG100 Wireless Hotspot Gateway ENGLISH

### **Rear Panel**

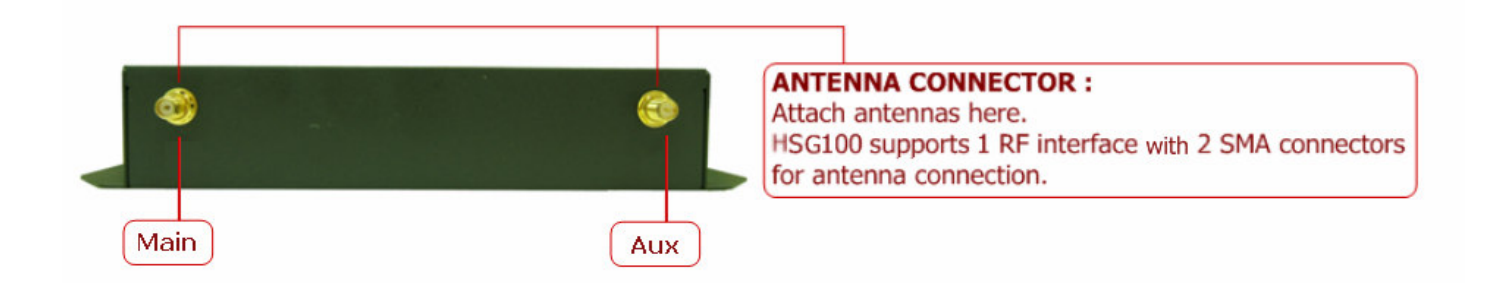

## **Top LED Panel**

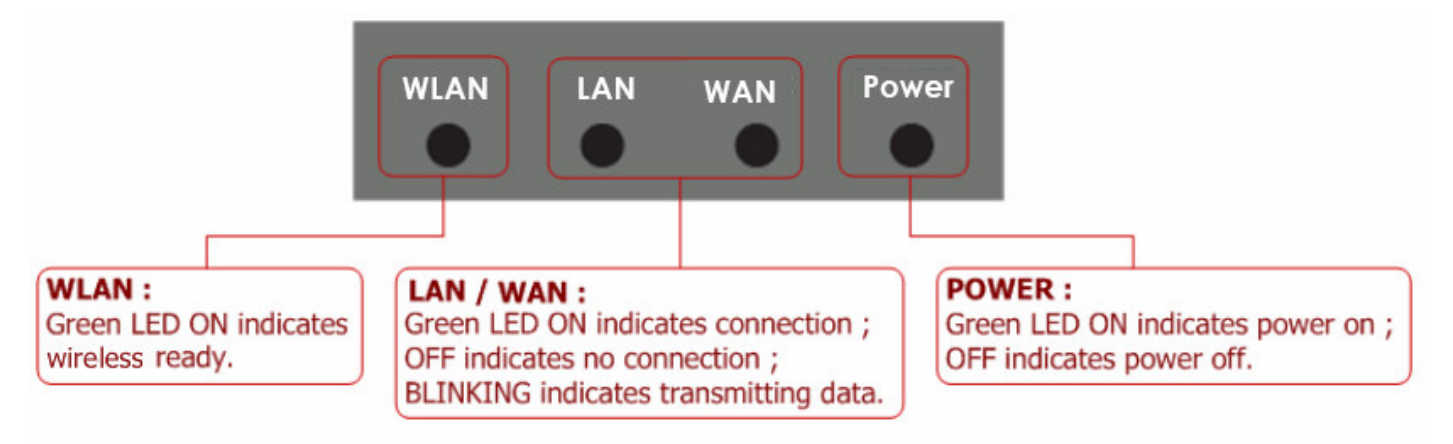

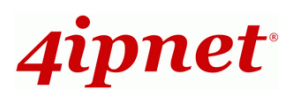

## Hardware Installation

Please follow the steps mentioned below to install the hardware of HSG100:

1. Place the HSG100 at a best location.

The best location for HSG100 is usually at the center of your wireless network.

2. Connect HSG100 to your outbound network device.

Connect one end of the **Ethernet cable** to the WAN port of HSG100 on the front panel. Per your needs, connect the other end of the cable to the ATU-Router of an ADSL, a cable modem, a switch or a hub. The WAN LED indicator should be ON to indicate a proper connection.

3. Connect HSG100 to your network device.

Connect one end of the **Ethernet cable** to the LAN port of HSG100 on the front panel. Connect the other end of the cable to a PC for configuring the system. The LAN LED indicator should be ON to indicate a proper connection.

- 4. There are two ways to supply power over to HSG100.
  - (a) Connect the **DC power adapter** to the HSG100 power socket on the front panel.

Please only use the power adapter supplied with the HSG100 package. Using a different power adapter may damage this system.

(b) HSG100 is capable of transmitting DC current via its WAN PoE port. Connect an IEEE 802.3af-compliant PSE device, e.g. a PoE-switch, to the WAN port of HSG100 with the Ethernet cable.

Now, the hardware installation is completed.

To double verify the wired connection between HSG100 and your switch/router/hub, please check the LED status indication of these network devices.

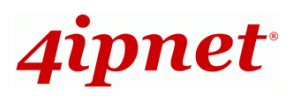

## **Getting Started**

4ipnet HSG100 supports web-based configuration. Upon the completion of hardware installation, HSG100 can be configured through a PC by using its web browser with JavaScript enabled such as Internet Explorer version 6.0.

## Steps:

- Once the hardware installation is done, set DHCP in TCP/IP of the administrator PC to get an IP address dynamically. Connect the PC to the LAN Port of HSG100. An IP address will be assigned to the PC automatically via the HSG100 built-in DHCP server.
- 2. Launch a web browser to access the web management interface of HSG100 by entering "https://192.168.1.254" or "http://192.168.1.254" in the address field.

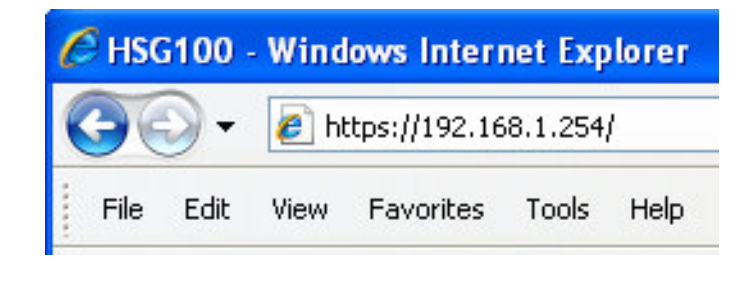

**Note:** 

"https" is used for a secured connection.

3. The following Administrator Login Page will then appear. Enter "**admin**" (the default value) in the *Username* and *Password* fields, and then click *Login* to log in.

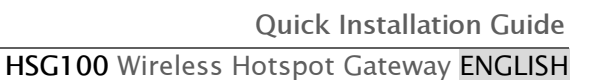

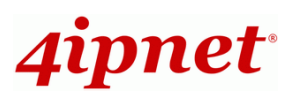

| 4ipnet <sup>®</sup> |                                             |
|---------------------|---------------------------------------------|
|                     | Username: admin<br>Password: •••••<br>Login |

4. The **Home Page** will appear after a successful login.

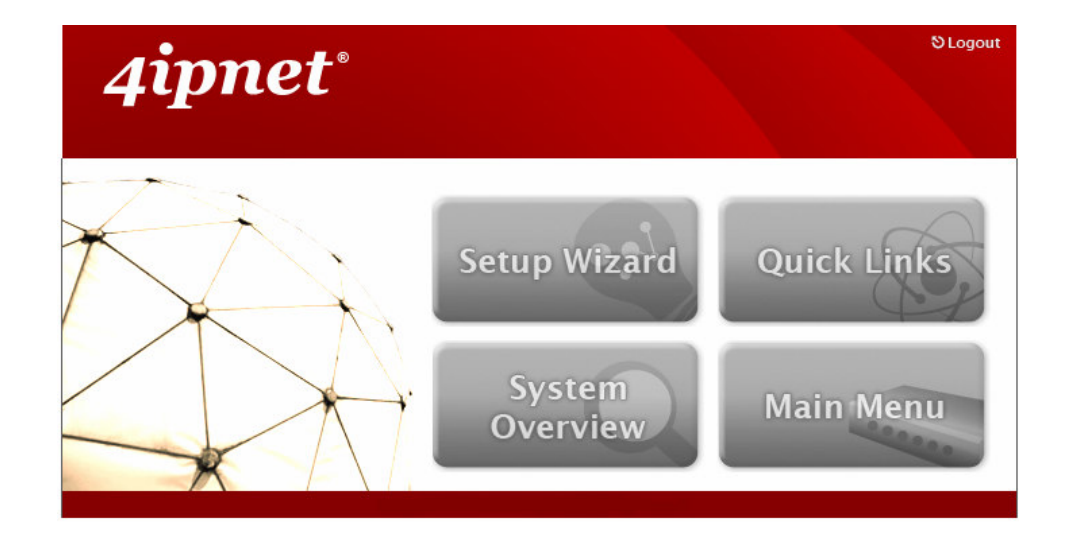

Note:

To logout, simply click *Logout* at the upper right hand corner of the interface to return to the Administrator Login Page.

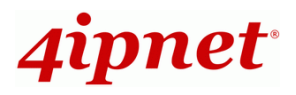

## **Common Settings**

## < Setup Wizard >

HSG100 provides a **Setup Wizard** for quick configuration. To quickly configure HSG100 by using the **Setup Wizard**, click on the **Setup Wizard** button to start the configuration process.

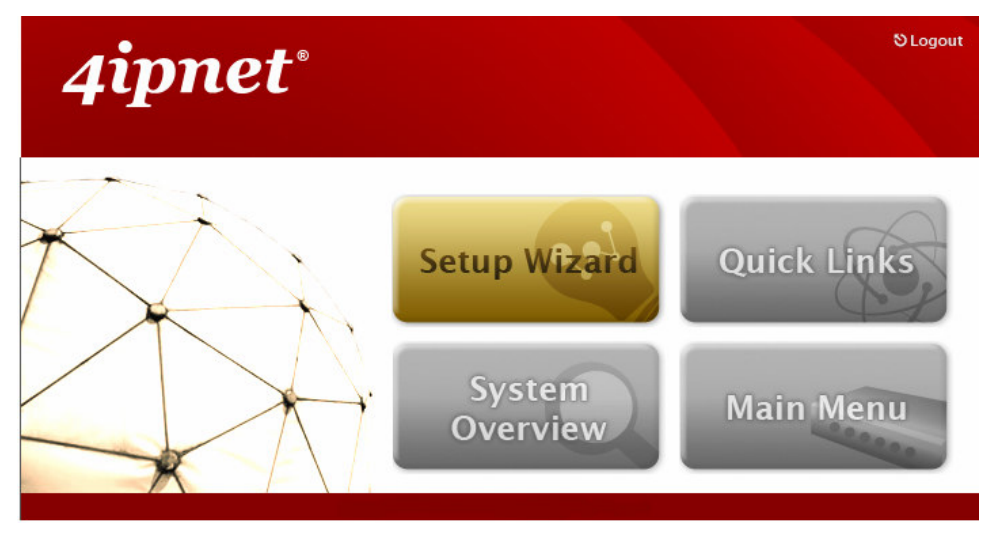

HSG100 supports a LAN port plus two Virtual Access Points, VAP1 and VAP2. By default, the role of LAN port is private, the role of VAP1 is private, and the role of VAP2 is public. The role can be configured on **Port Role Assignment** page of **Main Menu >> System >> Zone Configuration**.

#### -83 System Users Network Utilities Status General VWAN Configuration WAN Traffic Zone Configuratio Port Role Assignment LAN Port Role O Private O Public VAP1 O Private O Public VAP2 Private 💿 Public

### >> Note:

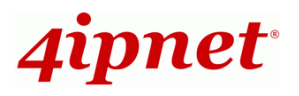

## Step 1. General

- Enter a new administrator's password in the *New Password* field, and re-enter it again in the *Verify Password* field (a maximum of 20 characters and no spaces allowed in between).
- Select an appropriate time zone from the *Time Zone* drop-down list box to set up the system time.
- Client's browser will be redirected after logging in the system successfully. The redirected page can be assigned instead of the default setting of client's browser by enabling Homepage Redirect URL and configuring a desired one.
- Click *Next* to continue.

| 4ipne                                                                                                    | A Home ⊗Logout                                                                                                    |
|----------------------------------------------------------------------------------------------------|----------------------------------------------------------------------------------------------------|
| Step 1<br>It is recommanded to<br>change administrator's<br>papropriate time zone<br>and NTP server for the<br>system.<br>Step 2<br>Step 3<br>Step 4<br>Exit | Secup Wizard<br>Step 1. General<br>Administrator's Password<br>Mew Password: •••••<br>Verify Password: •••••<br>Yerify Password: •••••<br>Time<br>Mine Zone: (GMT+08:00)Taipei<br>Mine Zone: (GMT+08:00)Taipei<br>Mine Zone: (cdusno.navy.mil *(e.g. tock.usno.navy.mil)<br>Potal URL<br>Status: • Enable • Disable<br>URL: http://www.google.com* |
|                                                                                                    |                                                                                                    |

For security concern, it is strongly recommended to change the administrator's password.

⚠

 $\mathbf{T}$ 

HSG100 supports NTP time synchronization only, it is strongly recommended to make sure the NTP server is reachable and alive.

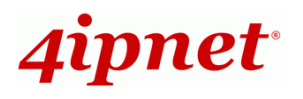

## Step 2. WAN and Wireless Interfaces

For setting up both wired WAN and Wireless LAN interfaces:

 Select a proper type of Internet connection for WAN interface from the following three available connections: Static, Dynamic, or PPPoE. Your ISP or network administrator can advise on the connection type available to you. Below depicts an example for Dynamic.

| 4ipn                                                                                                    | et°                                                                                                    | n Home ⊗Logout |
|----------------------------------------------------------------------------------------------------|----------------------------------------------------------------------------------------------------|----------------|
|                                                                                                    | Setup Wizard                                                                                                    |                |
| Step 1                                                                                                    | Step 2. WAN and Wireless Interfaces                                                                                             |                |
| Step 2                                                                                                    | Interface: 💿 WAN 🔘 Wireless                                                                                                    |                |
| Select a connection<br>type for WAN interface<br>and configure related<br>setting. In addition,<br>Band, Channel, and<br>ESSID of wireless<br>interface can be<br>configured in this step<br>of Setup Wizard as well.<br>Step 3<br>Step 4<br>Exit | <ul> <li>Static (Use the following IP settings)</li> <li>Dynamic (IP settings assigned automatically)</li> <li>PPPoE</li> </ul> |                |

- Click **Wireless** radio button.
- Select desired wireless **Band**, **Channel**, and **ESSID** for public zone.

| 4ipne                                                                                                    | et°                                                           | n Home ⊗Logout |
|----------------------------------------------------------------------------------------------------|---------------------------------------------------------------|----------------|
|                                                                                                    | Setup Wizard                                                  |                |
| Step 1                                                                                                    | Step 2. WAN and Wireless Interfaces                           |                |
| Step 2                                                                                                    | Interface: 🔘 WAN 💿 Wireless                                   |                |
| Select a connection<br>type for WAN interface<br>and configure related<br>setting. In addition,<br>Band, Channel, and<br>ESSID of wireless<br>interface can be<br>configured in this step<br>of Setup Wizard as well. | Band: 802.11b+g 💙<br>Channel: 1 💙<br>ESSID (Public): Public 🔹 |                |
| Step 3<br>Step 4<br>Exit                                                                                                    | Back Next                                                     |                |

• Click *Next* to continue.

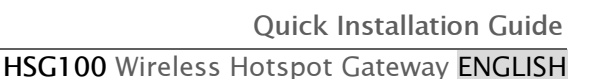

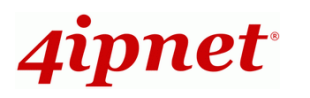

## Step 3. Authentication Settings for Public Zone

 For public zone (by default, authentication is enabled), authentication can be enabled or disabled. Clients shall log in the system before using network service if **Auth Required** is enabled.

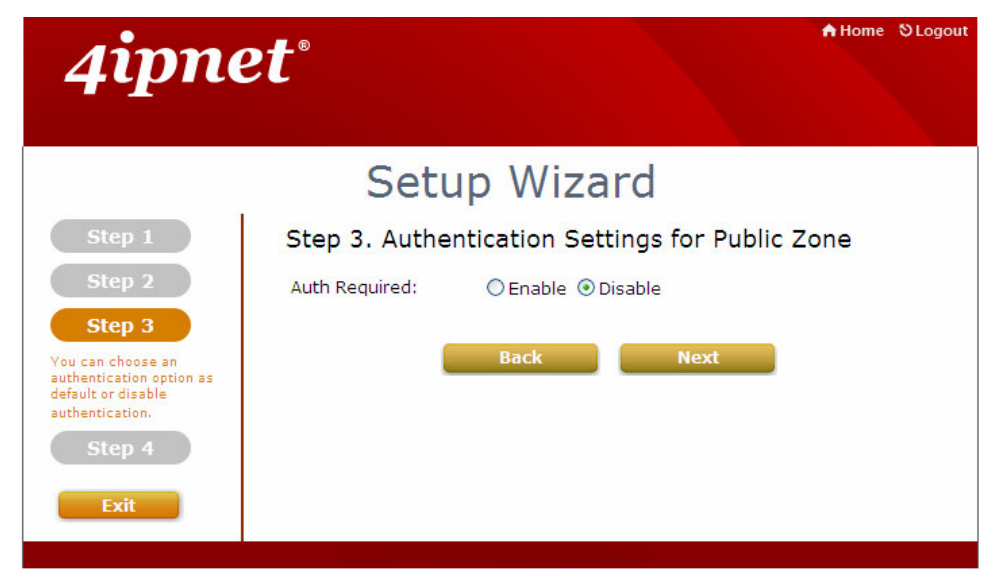

When authentication is enabled, a default authentication server shall be configured. HSG100 supports 4 kinds of authentication servers including Server 1 (LOCAL), Server 2 (RADIUS), Server 3 (RADIUS), and On-demand (ONDEMAND). Below depicts an example for **LOCAL**.

- Select Server 1 (LOCAL) in Default Auth Server.
- Configure related settings for the selected auth server such as **Postfix** and applied **Policy** if needed.
- A new local account can be created and added into the database via this optional function. If local user accounts are not required, click *Next* to go directly to **Step 4**. However, it is recommended to create a local user account in order to verify the system's readiness upon completion of this **Setup Wizard**.
- Enter the *Username* (e.g. "testuser) and *Password* (e.g. "testuser") to create a new local account.
- Click *Next* to continue.

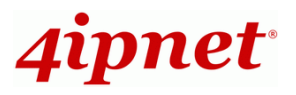

| 4ipne                                                                                                    | et°                                                       | ♠ Home ⊗Logout                                                                                                    |
|----------------------------------------------------------------------------------------------------|-----------------------------------------------------------|----------------------------------------------------------------------------------------------------|
|                                                                                                    | Setu                                                      | o Wizard                                                                                                    |
| Step 1<br>Step 2<br>Step 3<br>Vou can choose an<br>authentication option as<br>default or disable<br>authentication.<br>Step 4<br>Exit | Step 3. Authent<br>Auth Required:<br>Default Auth Server: | Server 1 (LOCAL)   Postfix:   local Authentication Settings   Postfix:   local   Policy:   Policy: |

## Step 4. Confirm and Restart

• Click *Finish* to save current settings and restart the system.

| 4ipn                                                                                                    | et°                                                                                        | ♠ Home SLogout |
|----------------------------------------------------------------------------------------------------|--------------------------------------------------------------------------------------------|----------------|
|                                                                                                    | Setup Wizard                                                                               |                |
| Step 1<br>Step 2<br>Step 3<br>Step 4<br>Press "Finish" button to<br>confirm the settings and<br>restart the system. | Step 4. Confirm and Restart Please press Finish button and restart the system. Back Finish |                |

• A confirmation dialog box will then appear. Click **OK** to continue.

| Window | s Internet Explorer 🛛 🛛 🔀                        |
|--------|--------------------------------------------------|
| ?      | Are you sure you want to restart the system now? |
|        | OK Cancel                                        |

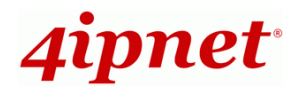

 A Confirm and Restart message will appear on the screen during the restarting process. Please do not interrupt the system until the Administrator Login Page appears.

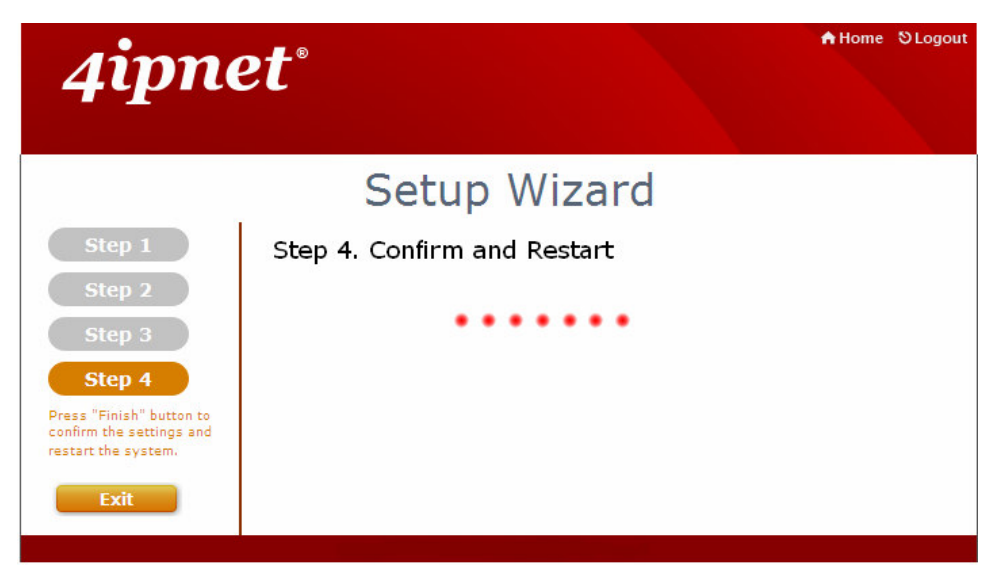

### >> Note:

found.

The system is trying to locate a DNS server at this stage. Therefore, a longer startup time is required if the configured DNS cannot be

• When the following Administrator Login Page appears, it means the restart process is now completed.

| 4ipnet° |                                 |
|---------|---------------------------------|
|         | Username:<br>Password:<br>Login |

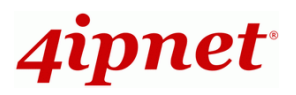

## < User Login >

To verify whether the configuration of the new local user account(s) created via the **Setup Wizard** has been completed successfully:

- *1.* Connect a client device (e.g. laptop, PC) with wireless interface to scan the configured ESSID of HSG100 (e.g. "**HSG100**") and get associated with this ESSID.
- The client device will obtain an IP address automatically via DHCP from HSG100.
   Open a web browser on a client device, access any URL, and then the default User
   Login Page will appear.
- Enter the Username and Password of a local user account previously generated via Setup Wizard (e.g. "testuser@local" as the Username and "testuser" as the Password); then Click Submit.

| 4ipnet <sup>®</sup>                         | User Login Page                                                             |
|---------------------------------------------|-----------------------------------------------------------------------------|
| Welcome<br>Please Enter Your<br>Username: t | <b>To User Login Page</b><br>Name and Password to Sign In<br>testuser@local |
| Password:                                   | •••••                                                                       |
| Submit C                                    | Remember Me<br>Credit Balance                                               |
|                                             | Copyright (c)                                                               |

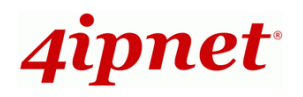

## Note:

- HSG100 supports multiple authentication options including built-in local user database and external authentication database (e.g. RADIUS). The system will automatically identify which authentication option is used from the full username entered.
- 2. The format of a full (valid) username is userid@postfix, where "userid" is the user ID and "postfix" is the name of the selected authentication option.
- 3. Exception: The postfix can be omitted only when the default authentication option is used. For example, "LOCAL" is the default authentication option at this system; therefore, you may enter either "testuser" or "testuser@local" in the Username field.

## Congratulation!

The Login Success Page will appear after a client has successfully logged into HSG100 and has been authenticated by the system.

The appearance of Login Success Page means that HSG100 has been installed and configured properly.

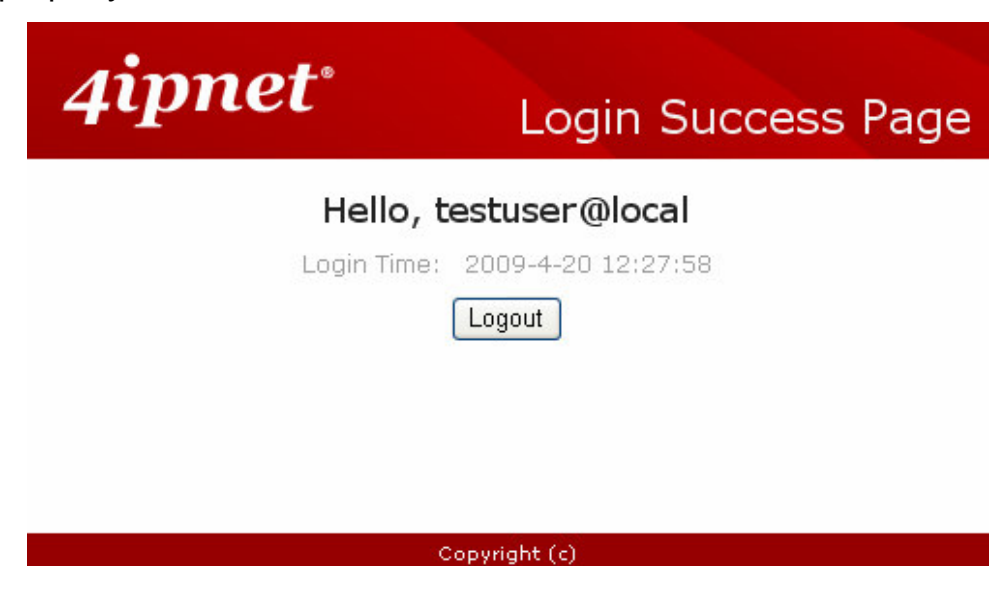

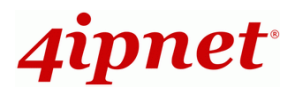

## Deployment Example

## < Small Hotspot Network Environment >

Nowadays, wireless network service is common and popular in a hotspot network environment. HSG100 provides wireless network service with authentication required for clients in Public Zone. Clients in the Public Zone are isolated with each other. Using wireless instead of wired service helps hotspot owners to build network service quickly. HSG100 supports two zones, **Private** and **Public**. In the **Private Zone**, authentication is not required to access the network via wired and wireless. Administrator can access the Web Management Interface (WMI) of HSG100 through the wired LAN port. Waiters or waitresses can send orders back to the electrical menu system via wireless hand set devices. In **Public Zone**, by default, *Authentication Required* is enabled, so clients are required to get authenticated successfully before surfing the Internet. In addition, only wireless service is supported within the Public Zone. Clients are only allowed to access the network through wireless.

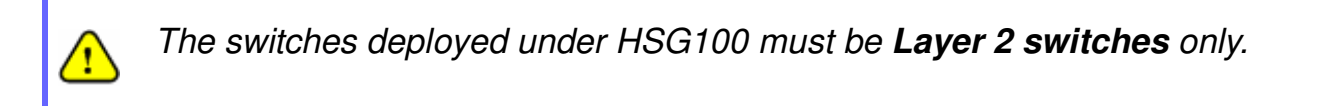

## **Configuration Steps:**

## Step 1: Configure Wireless Band for the Wireless interface

- Click Main Menu in the homepage. Click the System menu, then Zone
   Configuration tab.
- > Select a desired wireless band from *Band* drop-down list.

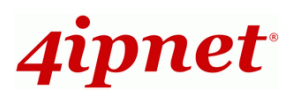

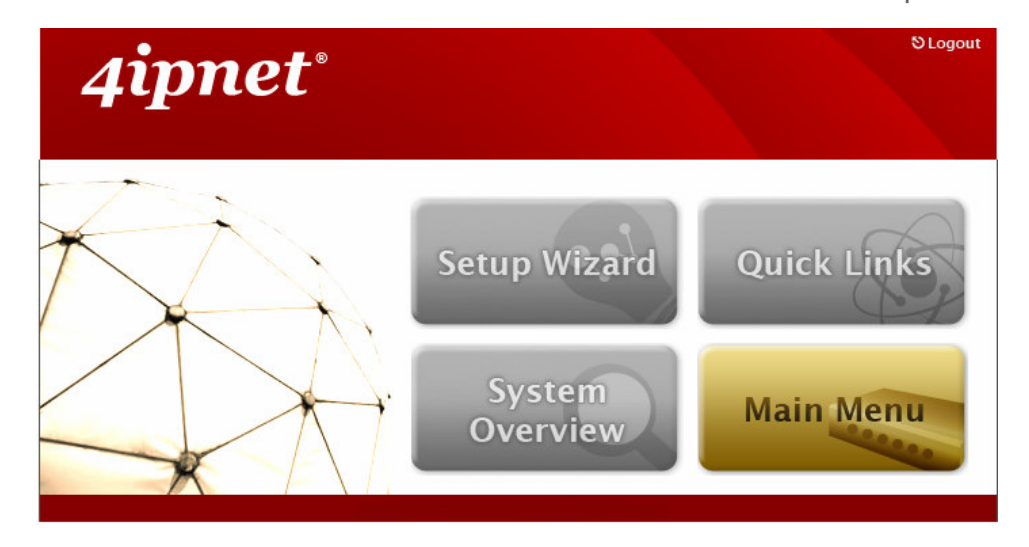

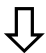

|                          | <b>35</b>                  | 6                    |           |        |
|--------------------------|----------------------------|----------------------|-----------|--------|
| System                   | Users                      | Network              | Utilities | Status |
| eneral WAN Configuration | WAN Traffic Zone Configura | ition                |           |        |
|                          |                            |                      |           | 1      |
|                          |                            | Port Role Assignment |           |        |

|               | Port Kole Assignment |
|---------------|----------------------|
| LAN Port Role | ● Private ○ Public   |
| VAP1          |                      |
| VAP2          | 🔿 Private 💿 Public   |

|         |          | Zone S            | Settings              |           |
|---------|----------|-------------------|-----------------------|-----------|
| Name    | ESSID    | Wireless Security | Default Authen Option | Details   |
| Private | HSG100-1 | None              | N/A                   | Configure |
| Public  | HSG100-2 | None              | On-demand User        | Configure |
|         |          | Zone Wireless     | General Settings      |           |
|         | Band     | 802 11b+a 🗙       |                       |           |

## Step 2: Configure Public Zone Settings

- > Click the **System** menu.
- Click the **Zone Configuration** tab.
- Click *Configure* of Public.

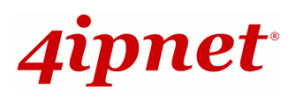

HSG100 Wireless Hotspot Gateway ENGLISH

| WAN Configu | uration WAN Traff | ic Zone Configuration |                       |           |  |  |
|-------------|-------------------|-----------------------|-----------------------|-----------|--|--|
|             |                   |                       |                       |           |  |  |
|             |                   | Port Role /           | Assignment            |           |  |  |
| LAN         | N Port Role       | ⊙ Private ○ Public    |                       |           |  |  |
|             | VAP1              |                       |                       |           |  |  |
|             | VAP2              | 🔿 Private 💿 Public    | ate 💿 Public          |           |  |  |
|             |                   | Zone S                | ettings               |           |  |  |
| Name        | ESSID             | Wireless Security     | Default Authen Option | Details   |  |  |
| Private     | HSG100-1          | None                  | N/A                   | Configure |  |  |
| Public      | HSG100-2          | None                  | On-demand User        | Configure |  |  |

## Step 3: Configure ESSID for Public Zone

- > Enter a desired **ESSID** for Public Zone in Wireless Settings: **HSG100-2**.
- > Click *Apply* at the bottom of this page.

|              | Wireless                                                     | Settings : VAP 2                                                             |
|--------------|--------------------------------------------------------------|------------------------------------------------------------------------------|
| <b>P i</b> - | VAP Status :                                                 | Enable ODisable                                                              |
| Basic        | ESSID : H                                                    | SG100-2 *                                                                    |
| Security     | Security Type :                                              | None 💌                                                                       |
|              | Beacon Interval :<br>RTS Threshold :<br>Fragment Threshold : | 100 (25-500ms)<br>2346 (1-2346)<br>2346 (256-2346)                           |
| Advanced     | Broadcast SSID :<br>Station Isolation :                      | <ul> <li>Enable</li> <li>Disable</li> <li>Enable</li> <li>Disable</li> </ul> |
|              | WMM :<br>IAPP :                                              | <ul> <li>Enable O Disable</li> <li>Enable Disable</li> </ul>                 |

## Step 4: Configure ESSID for Private Zone

- > Enter a desired **ESSID** for Private Zone in Wireless Settings: **HSG100-1**.
- Select a desired Security Type for Private Zone for security enhancement if needed.
- > Click *Apply* at the bottom of this page.

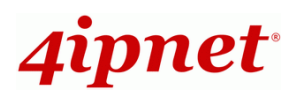

Private

Public

HSG100-1

HSG100-2

Configure

Configure

HSG100 Wireless Hotspot Gateway ENGLISH

|                                          | Port Role As             | ssignment |  |  |
|------------------------------------------|--------------------------|-----------|--|--|
| LAN Port Role       Private       Public |                          |           |  |  |
| VAP1                                     | ● Private ○ Public     ■ |           |  |  |
| VAP2 O Private   Public                  |                          |           |  |  |

N/A

On-demand User

None

None

|          | Wirele               | ss Settings | 5 : VAP 1 |                             |
|----------|----------------------|-------------|-----------|-----------------------------|
| Paris    | VAP Status :         | Enable      | ODisable  |                             |
| Dasic    | ESSID :              | HSG100-1    |           | *                           |
| Security | Security Type :      |             | None      | ~                           |
|          | Beacon Interval :    |             | 100       | (25-500ms)                  |
|          | RTS Threshold :      |             | 2346      | (1-2346)                    |
| Advanced | Fragment Threshold : |             | 2346      | (256-2346)                  |
| haraneed | Station Isolation :  |             | 🔿 Enable  | <ol> <li>Disable</li> </ol> |
|          | WMM :                |             | 🔿 Enable  | <ul> <li>Disable</li> </ul> |
|          | IAPP :               |             | 🔘 Enable  | Oisable                     |

Ŷ

## Step 5: Confirm Configuration and Restart

> Click *Restart* once all configurations are done.

| You should restart the system to activate the changes. <u>Restart.</u> |  |
|------------------------------------------------------------------------|--|
|                                                                        |  |
| Apply Cancel                                                           |  |

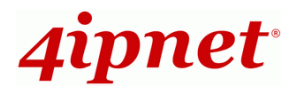

## Step 6: Restart the System

A confirmation message of "**Do you want to restart the system?**" will appear. Click **Yes** to start the restarting process. A confirmation dialog box will then pop out. Click **OK** to continue.

| Status |
|--------|
|        |
|        |
|        |
|        |

Please do not interrupt the system during the restarting process.

For further configuration and information, please refer to the User's Manual.

P/N: 20020090718